## **SALUS c o n t r o l s Thermostat numérique câblé** Modèle : HTRP230

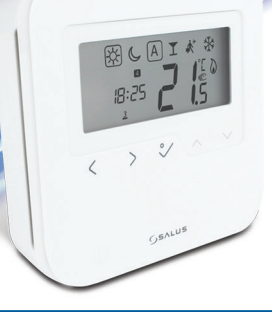

#### MANUEL D'INSTALLATION

#### Contenu de la boîte

# Ce manuel utilise les icônes suivantes :

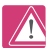

Consignes de sécurité

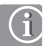

Informations importantes

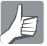

Avantage

#### Contenu du manuel :

Contenu de la boîte Introduction Informations relatives à la sécurité et à la conformité du produit Installation Interface utilisateur Indicateur/LED d'état Note pour les installateurs Garantie

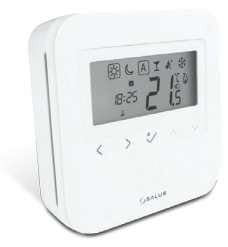

Thermostat HRTP230

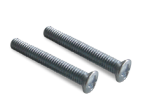

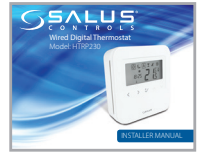

Vis de fixation

1 x manuel d'installation

## Informations relatives à la sécurité et à la conformité du produit

# (i) Conformité du produit

SALUS Controls déclare par les présentes que le produit satisfait aux exigences essentielles définies dans les directives CE suivantes : 2014/30/UE, 2014/35/UE et 2011/65/UE. Le texte intégral de la déclaration de conformité UE est disponible à l'adresse Internet suivante : www.saluslegal.com.

# Informations relatives à la sécurité

Utiliser le produit dans le respect des normes de sécurité. L'appareil doit être utilisé pour le contrôle de la température ambiante à l'intérieur d'une habitation.

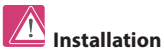

Cet accessoire doit être installé par une personne compétente et l'installation doit être en conformité avec les directives, normes et règlements applicables à la ville, l'état ou le pays dans lequel le produit est installé. Le non-respect des normes applicables peut donner lieu à des poursuites pénales.

#### Description du produit

Nous vous remercions d'avoir acheté le thermostat Salus HTRP230. Ce dispositif vous permet de personnaliser les réglages des modes chauffage et rafraîchissement de votre maison selon vos besoins.

Le thermostat d'ambiance numérique HTRP230 de Salus Controls offre élégance et précision. Il est équipé d'un large écran LCD facile à lire et de boutons d'accès direct. Vous pouvez maintenant régler aisément la température de votre maison en fonction de vos besoins afin de créer une ambiance agréable chez vous.

Nous espérons que notre produit vous apportera une grande satisfaction.

## Installation de l'unité

Installer le thermostat d'ambiance numérique HTRP230 à environ 1,5 m au-dessus du niveau du sol. Le thermostat doit être installé dans un lieu facilement accessible et protégé de la lumière directe du soleil. Vous pouvez fixer le thermostat directement au mur ou l'installer sur un boîtier mural.

#### 1. Montage du thermostat

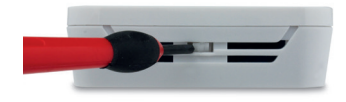

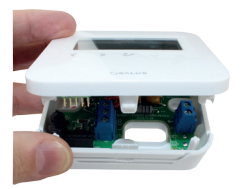

Démonter délicatement le couvercle du boîtier.

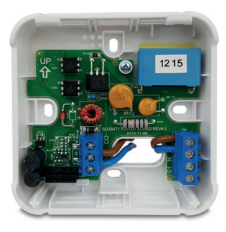

Sans capteur de sol

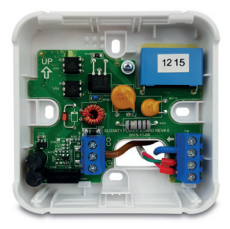

Avec capteur de sol

#### 2. Raccordement de la borne

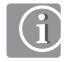

**Remarque :** le thermostat peut être connecté directement au centre de câblage KL08NSB ou à un actionneur (vendus séparément).

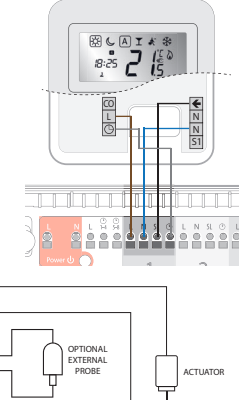

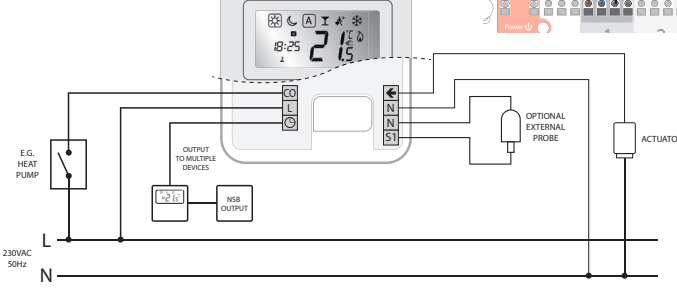

6 HTRP230 Mode d'emploi

## 3. Icônes du thermostat

|            | Lorsque l'îcône est ENCADRÉE, cela signifie que le mode sélectionné est activé.<br>P.ex. 🛞 signifie qu'une température élevée a été sélectionnée<br>☆ signifie qu'aucune température élevée n'a été sélectionnée. |
|------------|----------------------------------------------------------------------------------------------------|
| \$÷        | Jour : température élevée agréable                                                                                                    |
| J          | Nuit : température basse agréable                                                                                                    |
| А          | Fonction AUTOMATIQUE ACTIVÉE ou DÉSACTIVÉE                                                                                                    |
| T          | Fonction Soirée activée                                                                                                    |
| <b>Å</b> ≁ | Fonction Vacances ACTIVÉE                                                                                                    |
| *          | Indicateur antigel : la fonction antigel est activée (cette fonction ne peut être<br>activée en mode rafraîchissement).                                                                                           |
| ۵          | Indicateur mode chauffage : fonction chauffage activée                                                                                                    |

## 4. lcônes du thermostat (suite)

| *            | Indicateur mode rafraîchissement : l'icône clignote lorsque le mode rafraîchissement est activé                   |
|--------------|----------------------------------------------------------------------------------------------------|
| <b>88</b> .š | Indicateur de température<br>• Affichage de la température ambiante<br>• Affichage de la température sélectionnée |
| Ē            | Indicateur de neutralisation temporaire : la main reste affichée jusqu'au démarrage des programmes suivants.      |
| 123456       | Indicateur du nombre de programmes.                                                                               |
| 88:88#       | Indique l'heure.                                                                                                  |
| 1234567      | Indique le jour de la semaine                                                                                     |

| < | Sélection du mode. Appuyer longuement sur la touche pour revenir à<br>l'écran d'accueil sans enregistrer les sélections.                                                                                                    |
|---|----------------------------------------------------------------------------------------------------|
| ~ | Touche OK. Appuyer brièvement sur la touche pour confirmer<br>la sélection. Appuyer longuement sur la touche pour<br>enregistrer les sélections et revenir à l'écran d'accueil. Appuyer<br>longuement sur la touche pour définir l'écart de température<br>entre les modes chauffage/rafraîchissement. |
|   | Diminue ou augmente la température de point de consigne.                                                                                                    |

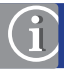

Remarque : le rétro-éclairage de l'écran LCD peut être activé en appuyant sur n'importe quelle touche.

#### 6. Réglage de la date et de l'heure

Vous devez régler la date et l'heure lors de la première mise en marche de votre appareil.

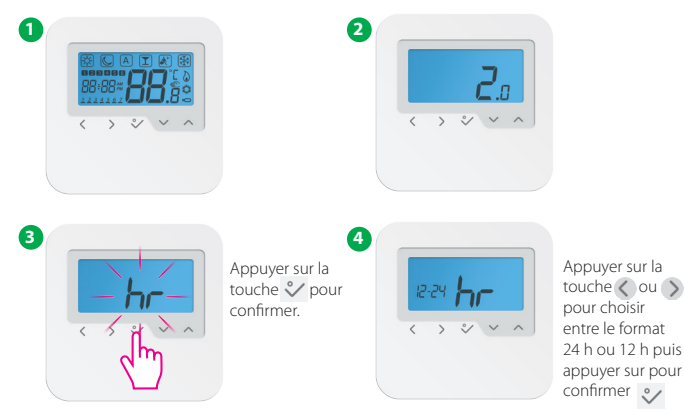

#### 6. Réglage de la date et de l'heure

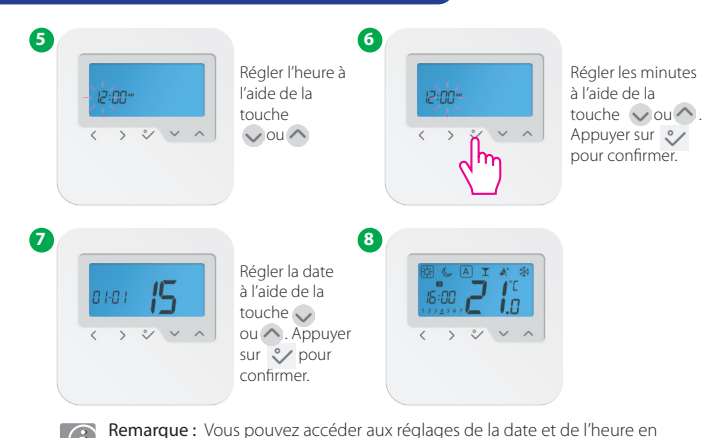

appuyant longuement sur 💸 . Puis appuyer sur 💸 et 🕥 pour confirmer.

HTRP230 Mode d'emploi

Vous pouvez personnaliser vos programmes en appuyant longuement sur la touche 义 dans l'écran des programmes.

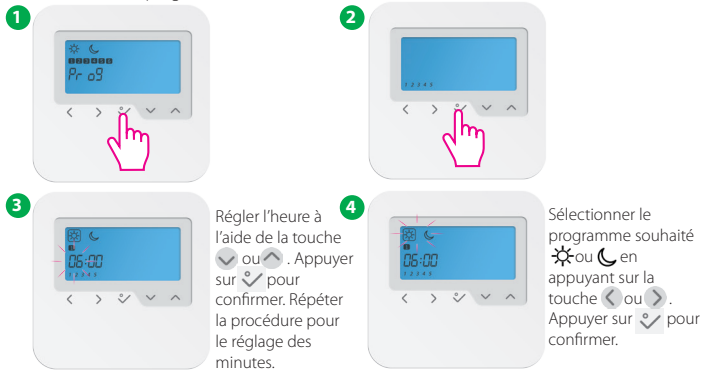

Remarque : si vous souhaitez sélectionner un autre profil de programme (parmi les 😃 5 disponibles), accédez au mode Installeur puis choisissez l'option d17 et sélectionnez ensuite le programme désiré.

HTRP230 Mode d'emploi

Vous pouvez sélectionner et personnaliser les programmes suivants :

| 5 jours (du lundi au vendredi) |                                   |                                       |                                              |  |
|--------------------------------|-----------------------------------|---------------------------------------|----------------------------------------------|--|
| Programme                      | Heure de<br>début du<br>programme | Valeur de<br>consigne de<br>chauffage | Valeur de<br>consigne de<br>rafraîchissement |  |
| 1                              | 06:00                             | Jour                                  | Jour                                         |  |
| 2                              | 09:00                             | Nuit                                  | Nuit                                         |  |
| 3                              | 16:00                             | Jour                                  | Jour                                         |  |
| 4                              | 23:00                             | Nuit                                  | Nuit                                         |  |
| 5                              | :                                 | :                                     | :                                            |  |
| 6                              | :                                 | :                                     | :                                            |  |

| 2 jours (samedi à dimanche) |                                   |                                       |                                              |  |
|-----------------------------|-----------------------------------|---------------------------------------|----------------------------------------------|--|
| Programme                   | Heure de<br>début du<br>programme | Valeur de<br>consigne de<br>chauffage | Valeur de<br>consigne de<br>rafraîchissement |  |
| 1                           | 07:00                             | Jour                                  | Jour                                         |  |
| 2                           | 23:00                             | Nuit                                  | Nuit                                         |  |
| 3                           | :                                 | :                                     | :                                            |  |
| 4                           | :                                 | :                                     | :                                            |  |
| 5                           | :                                 | :                                     | :                                            |  |
| 6                           | :                                 | :                                     | :                                            |  |

| 5 jours (du lundi au vendredi) |                                   |                                       |                                              |  |
|--------------------------------|-----------------------------------|---------------------------------------|----------------------------------------------|--|
| Programme                      | Heure de<br>début du<br>programme | Valeur de<br>consigne de<br>chauffage | Valeur de<br>consigne de<br>rafraîchissement |  |
| 1                              | 06:00                             | Jour                                  | Jour                                         |  |
| 2                              | 22:30                             | Nuit                                  | Nuit                                         |  |
| 3                              | :                                 | :                                     | :                                            |  |
| 4                              | :                                 | :                                     | :                                            |  |
| 5                              | :                                 | :                                     | :                                            |  |
| 6                              | :                                 | :                                     | :                                            |  |

| 2 jours (samedi à dimanche) |                                   |                                       |                                              |  |
|-----------------------------|-----------------------------------|---------------------------------------|----------------------------------------------|--|
| Programme                   | Heure de<br>début du<br>programme | Valeur de<br>consigne de<br>chauffage | Valeur de<br>consigne de<br>rafraîchissement |  |
| 1                           | 07:00                             | Jour                                  | Jour                                         |  |
| 2                           | 23:00                             | Nuit                                  | Nuit                                         |  |
| 3                           | :                                 | :                                     | :                                            |  |
| 4                           | :                                 | :                                     | :                                            |  |
| 5                           | :                                 | :                                     | :                                            |  |
| 6                           | :                                 | :                                     | :                                            |  |

| 5 jours (du lundi au vendredi) |                                   |                                       |                                              |  |
|--------------------------------|-----------------------------------|---------------------------------------|----------------------------------------------|--|
| Programme                      | Heure de<br>début du<br>programme | Valeur de<br>consigne de<br>chauffage | Valeur de<br>consigne de<br>rafiaîchissement |  |
| 1                              | 05:00                             | Jour                                  | Jour                                         |  |
| 2                              | 08:00                             | Nuit                                  | Nuit                                         |  |
| 3                              | 14:00                             | Jour                                  | Jour                                         |  |
| 4                              | 22:00                             | Nuit                                  | Nuit                                         |  |
| 5                              | :                                 | :                                     | :                                            |  |
| 6                              | :                                 | :                                     | :                                            |  |

| 2 jours (samedi à dimanche) |                                   |                                       |                                              |  |
|-----------------------------|-----------------------------------|---------------------------------------|----------------------------------------------|--|
| Programme                   | Heure de<br>début du<br>programme | Valeur de<br>consigne de<br>chauffage | Valeur de<br>consigne de<br>rafraîchissement |  |
| 1                           | 07:30                             | Jour                                  | Jour                                         |  |
| 2                           | 22:30                             | Nuit                                  | Nuit                                         |  |
| 3                           | :                                 | :                                     | :                                            |  |
| 4                           | :                                 | :                                     | :                                            |  |
| 5                           | :                                 | :                                     | :                                            |  |
| 6                           | :                                 | :                                     | :                                            |  |

| 5 jours (du lundi au vendredi) |                                   |                                       |                                              |  |
|--------------------------------|-----------------------------------|---------------------------------------|----------------------------------------------|--|
| Programme                      | Heure de<br>début du<br>programme | Valeur de<br>consigne de<br>chauffage | Valeur de<br>consigne de<br>rafiaîchissement |  |
| 1                              | 06:00                             | Jour                                  | Jour                                         |  |
| 2                              | 09:00                             | Nuit                                  | Nuit                                         |  |
| 3                              | 15:00                             | Jour                                  | Jour                                         |  |
| 4                              | 22:30                             | Nuit                                  | Nuit                                         |  |
| 5                              | :                                 | :                                     | :                                            |  |
| б                              | :                                 | :                                     | :                                            |  |

| 2 jours (samedi à dimanche) |                                   |                                       |                                              |  |
|-----------------------------|-----------------------------------|---------------------------------------|----------------------------------------------|--|
| Programme                   | Heure de<br>début du<br>programme | Valeur de<br>consigne de<br>chauffage | Valeur de<br>consigne de<br>rafraîchissement |  |
| 1                           | 07:30                             | Jour                                  | Jour                                         |  |
| 2                           | 23:00                             | Nuit                                  | Nuit                                         |  |
| 3                           | :                                 | :                                     | :                                            |  |
| 4                           | :                                 | :                                     | :                                            |  |
| 5                           | :                                 | :                                     | :                                            |  |
| 6                           | :                                 | :                                     | :                                            |  |

| 5 jours (du lundi au vendredi) |                                   |                                       |                                              |  |
|--------------------------------|-----------------------------------|---------------------------------------|----------------------------------------------|--|
| Programme                      | Heure de<br>début du<br>programme | Valeur de<br>consigne de<br>chauffage | Valeur de<br>consigne de<br>rafiaîchissement |  |
| 1                              | 06:00                             | Jour                                  | Jour                                         |  |
| 2                              | 10:00                             | Nuit                                  | Nuit                                         |  |
| 3                              | 16:00                             | Jour                                  | Jour                                         |  |
| 4                              | 23:00                             | Nuit                                  | Nuit                                         |  |
| 5                              | :                                 | :                                     | :                                            |  |
| 6                              | :                                 | :                                     | :                                            |  |

| 2 jours (samedi à dimanche) |                                   |                                       |                                              |
|-----------------------------|-----------------------------------|---------------------------------------|----------------------------------------------|
| Programme                   | Heure de<br>début du<br>programme | Valeur de<br>consigne de<br>chauffage | Valeur de<br>consigne de<br>rafraîchissement |
| 1                           | 07:30                             | Jour                                  | Jour                                         |
| 2                           | 23:30                             | Nuit                                  | Nuit                                         |
| 3                           | :                                 | :                                     | :                                            |
| 4                           | :                                 | :                                     | :                                            |
| 5                           | :                                 | :                                     | :                                            |
| 6                           | :                                 | :                                     | :                                            |

#### 8. Comment reprogrammer le thermostat

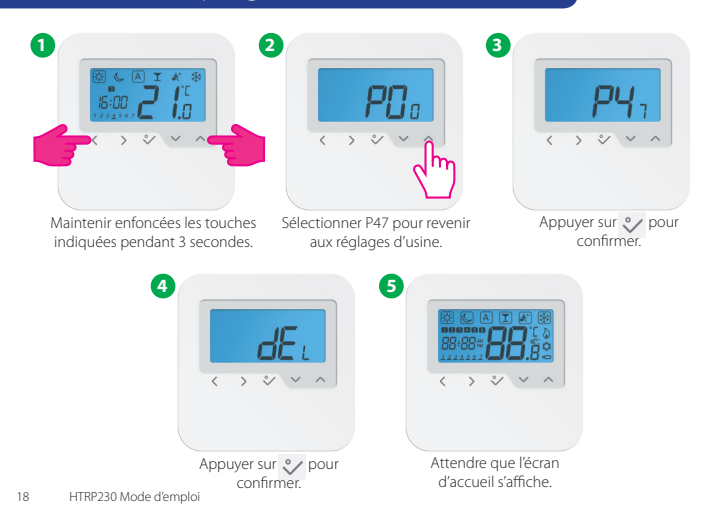

#### 9. Mode Installateur

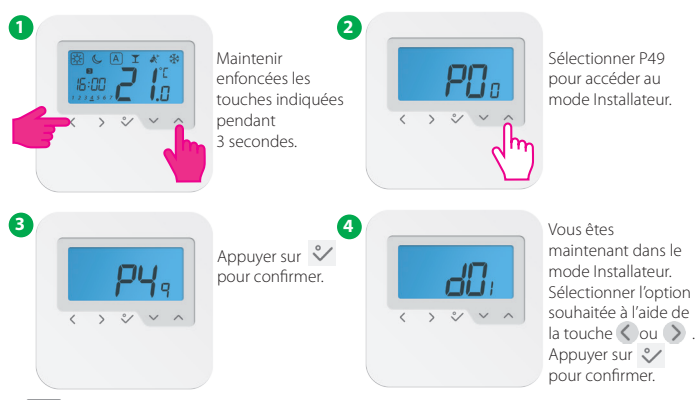

í

**Remarque :** cette fonction vous permet de personnaliser la programmation de votre thermostat selon vos besoins. Pour plus d'informations, veuillez consulter les tableaux présentés aux pages suivantes.

## 10. Explications des fonctions

| dxx | Fonction de réglage D         | Paramètre/<br>Valeurs | Définition                                                                                                    | Valeur<br>par défaut |
|-----|-------------------------------|-----------------------|----------------------------------------------------------------------------------------------------|----------------------|
|     | Control of the second         | 0                     | Modulation de largeur d'impulsions (PWM)                                                                                                    |                      |
| d01 | Controle du mode              | 1                     | MARCHE-ARRÊT : 0,5 °C ( $\pm$ 0,25 °C)                                                                                                    | 0                    |
|     | chaunage                      | 2                     | MARCHE-ARRÊT : 1,0 °C ( $\pm$ 0,5 °C)                                                                                                    |                      |
| d02 | Écart de température ambiante | -3,0 ℃ à + 3,0 ℃      | Erreur de lecture de l'écart de température ambiante (de 0,5°C)                                                                                                    | 0,0 °C               |
| 402 | Contour EVTEDNE (C1/C2)       | 0                     | Capteur externe déconnecté                                                                                                    | 0                    |
| a03 | Capteur EXTERINE (51/52)      | 1                     | Capteur externe connecté                                                                                                    | 0                    |
| d04 | Capteur d'air ou capteur      | 0                     | A : si d03 = 0, le capteur INTERNE contrôle la température<br>A : si d03 = 1, le capteur INTERNE est désactivé et le capteur<br>EXTERNE contrôle la température                         | 0                    |
| UU4 | de sol                        | 1                     | F : si d03 = 0, le capteur INTERNE contrôle la température<br>F : si d03 = 1, le capteur INTERNE est désactivé et le capteur<br>EXTERNE contrôle la température de la protection de sol |                      |
| 405 | Commande du mode              | 1                     | MARCHE-ARRÊT : 0,5 °C (± 0,25 °C)                                                                                                    |                      |
| u05 | rafraîchissement              | 2                     | MARCHE-ARRÊT : 1,0 °C (± 0,5 °C)                                                                                                    | 2                    |
| d07 | Protection de la vanne        | 0/1                   | 0 = VP est désactivé $1 = Activer$                                                                                                    | 1                    |
| d08 | Point de consigne antigel     | 5 °C - 17 °C          |                                                                                                    | 5,0 °C               |

## 10. Explications des fonctions

|     | Affichage de l'heure au                                                              | 0             | 12 h                                                                                                    |       |
|-----|--------------------------------------------------------------------------------------|---------------|----------------------------------------------------------------------------------------------------|-------|
| d09 | format 12 h ou 24 h                                                                  | 1             | 24 h                                                                                                    |       |
| d11 | Fonction heure d'été/                                                                | 0             | Arrêt                                                                                                    | 1     |
|     | heure d'hiver (DST)                                                                  | 1             | Marche                                                                                                    | '     |
| d12 | Limitation maximale de la<br>température de point de consigne<br>du chauffage        | 5 °C - 35 °C  |                                                                                                    | 35 ℃  |
| d13 | Limitation maximale de la<br>température de point de consigne<br>de rafraîchissement | 5 °C - 40 °C  |                                                                                                    | 5 °C  |
| d14 | Limite de protection du capteur<br>de sol (Limite haute de chauffage)                | 11 °C - 45 °C | Coupe la sortie relais lorsque la température du capteur<br>de sol > limite de protection, incrément de 0,5 °C | 27 °C |
| d15 | Limite de protection du capteur<br>de sol (Limite basse de chauffage)                | 6 °C - 40 °C  | la sortie relais lorsque la température du capteur de sol<br>< limite de protection, incrément de 0,5 °C       | 10 °C |
| d16 | Limite de protection du capteur<br>de sol (rafraîchissement)                         | 6 °C - 45 °C  | Coupe la sortie relais lorsque la température du capteur<br>de sol < limite de protection, incrément de 0,5 °C | 6°C   |

#### 10. Explications des fonctions

| d17 | Sélection de<br>programmes préréglés                                                          | 1-5    | Sélectionnez un des 5 programmes par défaut. Une fois<br>sélectionné, le programme par défaut écrasera le programme<br>existant. Le programme par défaut sélectionné peut être<br>modifié par l'utilisateur dans le mode des paramètres de<br>l'utilisateur. | 1 |
|-----|-----------------------------------------------------------------------------------------------|--------|----------------------------------------------------------------------------------------------------|---|
| d18 | Sélection des modes chauffage/<br>rafraîchissement                                            | 0 ou 1 | 0 : non connecté 1 : connecté                                                                                                    | 0 |
| d19 | Blocage du mode<br>rafraîchissement                                                           | 0 ou 1 | 0 : mode rafraîchissement activé<br>1 : mode rafraîchissement désactivé                                                                                                    | 0 |
| d20 | Sélection du chargement<br>des actionneurs pour<br>compenser la différence<br>de température. | 1à5    | 1 : x 1 actionneur chargé. 2 : x 2 actionneurs chargés<br>3 : x 3 actionneurs chargés. 4 : x 4 actionneurs chargés<br>5 : x 5 actionneurs chargés                                                                                                    | 1 |

## 11. Blocage du mode rafraîchissement

Lorsque le thermostat est réglé sur Mode rafraîchissement désactivé (d19-->1), la fonction de rafraîchissement des pièces individuelles reste bloquée jusqu'à ce que le dispositif reçoive l'ordre d'activer le mode chauffage. Lorsque le mode rafraîchissement est bloqué, aucun indicateur spécial ne sera affiché sur l'écran LCD. L'icône représentée par un flocon de neige sera également désactivée.

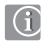

Remarque : le réglage d19 sera disponible uniquement si d18 est réglé sur 1 (sélection du mode chauffage/rafraîchissement activée).

#### 12. Mode soirée

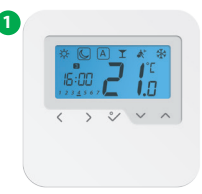

Appuyer sur 🔇 ou > pour sélectionner le mode soirée.

2

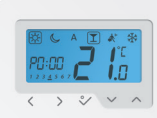

Appuyer sur ou pour sélectionner la durée du mode soirée.

3

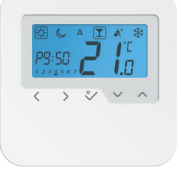

La durée maximale prévue pour le mode soirée est 9 h 50 mn et peut être réglée de 0 à 10 mn.

Pour quitter le mode soirée, appuyer sur la touche  $\langle \circ ou \rangle$  pour déplacer l'icône  $\square$  (encadré) et passer à un programme différent. Le compteur est automatiquement remis à 0 à la fin du mode soirée.

#### 13. Mode vacances

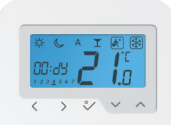

Appuyer sur ou pour sélectionner le mode vacances.

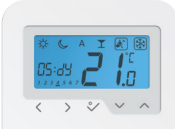

Appuyer sur la touche ou pour sélectionner le nombre de jours de congés.

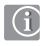

ก

**Remarque :** le mode vacances s'achève lorsque le système atteint le dernier jour de congé (0). L'appareil revient ensuite en mode automatique.

2

#### 14. Mode antigel

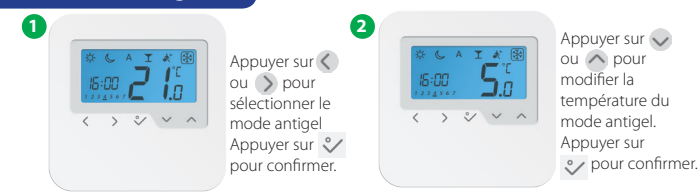

## 15. Écart de température

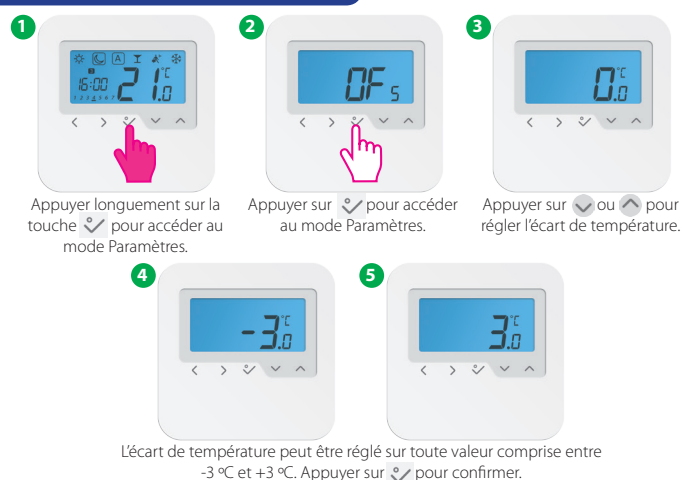

HTRP230 Mode d'emploi

# Caractéristiques techniques

| Modèle :                                 | HTRP230                        |  |
|------------------------------------------|--------------------------------|--|
| Tension                                  | 230 VCA, +-10 %, 50/60 Hz      |  |
| Rendement opérationnel :                 | 230 V : 1,8 W                  |  |
| Abaissement de la température            | Réglable                       |  |
| Plage de température                     | 5 °C − 35 °C                   |  |
| Écart                                    | +/- 0,5 °C                     |  |
| Température de stockage                  | -20 ℃ à +60 ℃                  |  |
| Température ambiante                     | 0 °C jusqu'à 45 °C             |  |
| Degré de protection du boîtier           | IP 30                          |  |
| Marquage CE de conformité selon          | Norme EN60730, Classe II       |  |
| Matériau du boîtier                      | PC, Indice d'inflammabilité V2 |  |
| Couleur                                  | Blanc pur RAL 9010             |  |
| Connexion                                | Bornier à vis                  |  |
| Poids                                    | 125 g net/170 g brut           |  |
| Modulation de largeur d'impulsions (PWM) | Oui                            |  |
| Horloge et minuterie                     | Oui, programmable              |  |
| Modes des profils                        | 3 (Jour, Nuit, Automatique)    |  |
| Chauffage et rafraîchissement            | Oui, commute automatiquement   |  |
|                                          | au niveau du centre de câblage |  |
| Réglage des paramètres                   | Oui, dans le mode Installateur |  |
| Dimensions                               | 85 mm*85 mm*25 mm              |  |

## Garantie

SALUS Controls garantit que ce produit (HTRP230) est exempt de défaut de fabrication ou de vice de main-d'œuvre et qu'il remplira ses fonctions conformément aux spécifications prévues, pour une période de cinq ans à compter de la date d'installation. La seule responsabilité de SALUS Controls pour un manquement à cette garantie est le remplacement ou la réparation (à sa discrétion) du produit défectueux.

| Nom du client :                     |
|-------------------------------------|
| Adresse du client :                 |
|                                     |
| Code postal :                       |
| N° de téléphone :                   |
| Nom de l'entreprise du technicien : |
| N° de téléphone :                   |
| Date d'installation :               |
| Nom du technicien :                 |
| Signature du technicien :           |

#### SALUS CONTROLS GMBH · DIESELSTRASSE 34 D-63165 MÜHLHEIM AM MAIN

EMAIL: client@saluscontrols.fr

## www.saluscontrols.fr

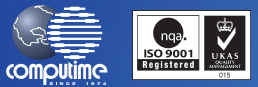

#### SALUS Controls est membre du groupe Computime

SALUS Controls plc maintient une politique de développement continu de ses produits et se réserve le droit de modifier les caractéristiques, la conception et les matériaux des produits indiqués dans la présente brochure sans préavis.

Pour obtenir le guide d'installation au format PDF, veuillez consulter www.salus-manuals.com

Date de publication : Fév. 2016 00188

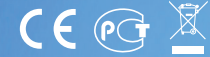